# Lesson no. 3: Conditionally Formatting Data

### **Conditionally Formatting Data**

By applying conditional formatting to your data, you can quickly identify variances in a range of values with a quick glance.

| 1 | А           | В   | С   | D   | Е   | F   | G   | Н   | 1   | J   | К   | L   | М   |
|---|-------------|-----|-----|-----|-----|-----|-----|-----|-----|-----|-----|-----|-----|
| 1 |             | Jan | Feb | Mar | Apr | May | Jun | Jul | Aug | Sep | Oct | Nov | Dec |
| 2 | Avg High    | 40  | 38  | 44  | 46  | 51  | 56  | 67  | 72  | 70  | 59  | 45  | 41  |
| 3 | Avg Low     | 34  | 33  | 38  | 41  | 45  | 48  | 51  | 55  | 54  | 45  | 41  | 38  |
| 4 | Record High | 61  | 69  | 79  | 83  | 95  | 97  | 100 | 101 | 94  | 87  | 72  | 66  |
| 5 | Record Low  | 0   | 2   | 9   | 24  | 28  | 32  | 36  | 39  | 35  | 21  | 12  | 4   |

This graphic shows temperature data with conditional formatting that uses a color scale to differentiate high, medium, and low values. The following procedure uses that data.

Select the data that you want to conditionally format

| $\mathbf{z}$ | А           | В   | С   | D   | Е   | F   | G   | Н   | 1   | J   | K   | L   | М   |
|--------------|-------------|-----|-----|-----|-----|-----|-----|-----|-----|-----|-----|-----|-----|
| 1            |             | Jan | Feb | Mar | Apr | May | Jun | Jul | Aug | Sep | Oct | Nov | Dec |
| 2            | Avg High    | 40  | 38  | 44  | 46  | 51  | 56  | 67  | 72  | 70  | 59  | 45  | 41  |
| 3            | Avg Low     | 34  | 33  | 38  | 41  | 45  | 48  | 51  | 55  | 54  | 45  | 41  | 38  |
| 4            | Record High | 61  | 69  | 79  | 83  | 95  | 97  | 100 | 101 | 94  | 87  | 72  | 66  |
| 5            | Record Low  | 0   | 2   | 9   | 24  | 28  | 32  | 36  | 39  | 35  | 21  | 12  | 4   |

#### Apply the conditional formatting

On the **Home** tab, in the **Styles** group, click the arrow next to **Conditional Formatting**, and then click **Color Scales** 

## **Advance Excel**

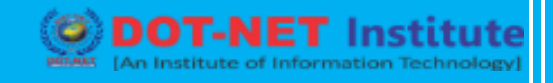

However over the color scale icons to see a preview of the data with conditional formatting applied. In a three-color scale, the top color represents higher values, the middle color represents medium values, and the bottom color represents lower values. This example uses the Red-Yellow-Green color scale.

|   | А                  | В   | С   | D   | Е   | F   | G   | Н   | I   | J   | K   | L   | М   |
|---|--------------------|-----|-----|-----|-----|-----|-----|-----|-----|-----|-----|-----|-----|
| 1 |                    | Jan | Feb | Mar | Apr | May | Jun | Jul | Aug | Sep | Oct | Nov | Dec |
| 2 | Avg High           | 40  | 38  | 44  | 46  | 51  | 56  | 67  | 72  | 70  | 59  | 45  | 41  |
| 3 | Avg Low            | 34  | 33  | 38  | 41  | 45  | 48  | 51  | 55  | 54  | 45  | 41  | 38  |
| 4 | <b>Record High</b> | 61  | 69  | 79  | 83  | 95  | 97  | 100 | 101 | 94  | 87  | 72  | 66  |
| 5 | Record Low         | 0   | 2   | 9   | 24  | 28  | 32  | 36  | 39  | 35  | 21  | 12  | 4   |

### 🖎 Do Practical Assignment No. - 1